# WinTV-HVR-1850

# PCI Express Video Recorder for NSTC, ATSC and clear QAM TV **Quick Installation** Guide

Hauppauge Computer Works, Inc. 91 Cabot Court, Hauppauge, NY 11788 USA tel: 631.434.1600 fax: 631.434.3198 tech support: 631.434.3197 techsupport@hauppauge.com sales@hauppauge.com www.hauppauge.com

©2006-2010 Hauppauge Computer Works, Inc. QI-HVR-1850-ENG-V3 Feb. 9, 2010

#### Contents of the WinTV-HVR-1850 package

- WinTV-HVR-1850 PCI Express board with hybrid NTSC/ATSC/QAM TV tuners
- Media Center remote control and IR transmitter/receiver cable (included with the Media Center kit versions only)

• WinTV v7 CD-ROM (on some WinTV-HVR-1850 models) including Windows drivers and WinTV v7 application with TV scheduler

Page 1

To test the IR Remote control receiver, click the Start button in the middle of the remote

**Install the Windows drivers** 

If a 'Found New Hardware' wizard appears, please cancel it and allow windows to

N ote: if the CD does not autorun, navigate to the CD and run the 'Setup.exe' file.

Hauppauge

Win**TV** v7

Turn on your Windows XP, Vista or Windows 7 PC and boot into Windows.

"Hauppauge WinTV Installation CD-ROM" window will appear on the screen

Insert the WinTV Installation CD-ROM in your PC's CD-ROM drive.

Infrared light from the IR blaster needs to hit the remote control receiver in your

or

set top box

load fully before proceeding.

Step 1: Install Drivers

Step 2: Install WinTV

Register

Exit

Browse CD

Install the WinTV driver

Click the button labeled Step 1: Install Drivers

Click the button labeled Step 2: Install WinTV

A blue screen will open and begin installing the drivers for your WinTV.

Once the drivers have installed, click on the Finish bar to exit.

Install the WinTV applications (optional)

control. Windows Media Center should open

• Media Center driver CD-ROM with Vista drivers (on some models)

### Installing the WinTV-HVR-1850

WinTV-HVR-1850 is a PCI Express TV tuner board which can be used to watch or record analog TV, clear QAM digital cable TV or over-the-air ATSC digital TV programs. The WinTV-HVR-1850 also includes a hardware MPEG-2 encoder so that your computer does not slow down when recording analog TV programs.

WinTV-HVR-1850 is designed for Windows 7, WindowsXP, Windows Vista. It can use Windows Media Center, Hauppauge's WinTV v7 application or many excellent third party TV applications such as SageTV and BevondTV.

ote: if you are using Windows Media Center, you only need to install the WinTV-HVR Windows device driver. You do not need to install the Hauppauge WinTV applications.

#### Installation overview

- Install the WinTV-HVR-1850 board in a PCI Express slot in your PC and connect a TV source. For the best ATSC digital TV reception, use a high quality roof top antenna.
- · On models supplied with a remote control, the IR remote control receiver/blaster cable is plugged into the IR Remote control connector.

• After booting Windows, install WinTV-HVR Windows device driver from the Installation CD-ROM. WinTV-HVR-1850

**Board connectors** 

TV Connector for analog cable TV or FM radio

Digital TV Connector for ATSC/QAM digital TV (ANT In)

Composite video connec (COMP)

nte control con

S-Video connecto

Stereo audio input (AUDIO)

• Optional: After the Windows driver is installed, install the WinTV applications from the Installation CD-ROM.

#### Install the WinTV-HVR-1850

board and connect the cables Turn the power off on your PC. Install the WinTV-HVR-1850 into a PCI Express slot. It will work in x1, x8 and x16 PCle

Note: You cannot install WinTV-HVR-1850 into a PCI slot.

If you are using analog cable TV, plug your cable TV coax cable into the TV

Connector

If you are using clear QAM digital cable TV (only supported in Media Center versions TV Pack 2008 or Windows 7). plug your cable TV coax cable into the

Page 2 The setup application will then open and begin automatically installing the WinTV application

components. Once complete, click OK then Exit.

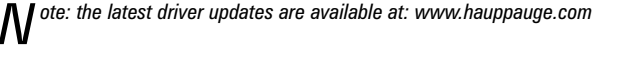

#### **TV Tuner set up in Windows Media Center** Run the Windows Media Center application.

Cursor down to Tasks. Cursor left to Settings. Click enter.

Cursor down to TV. Click enter

Cursor down to Set up TV Signal. Click enter. Click Next.

In Confirm your Region, make sure your region is selected. Click Next. You will see a message which says Download TV Setup options. This takes about 5 minutes to complete.

Click Next when this download is complete.

At TV Signal, click 'I will configure my TV signal manually' and click Next

You will then see: Cable / Satellite / Antenna. Chose the source of your TV signal (Cable for use with analog cable TV, Satellite for use with a satellite set top box and Antenna for use with ATSC digital over the air TV) and click Next.

At this point, Media Center will set up the TV tuner. This might take a minute or so.

Note: Media Center requires TV Pack 2008 to support QAM TV channels. You can also use the Hauppauge WinTV v7 application, or SageTV or BeyondTV for QAM TV reception.

You will then see a message saying Examining cable TV, antenna or set top box connection

After determining the type of signal, you will see You are Done!

Click through the rest of the settings, set up your Guide listings and click Finish. Then return to the main menu. Go to TV + Movies and then live TV to watch and record TV.

## **Running WinTV v7 (optional)**

WinTV v7 is a easy to use TV application for watching TV, recording videos and playing them back on your PC. Although WinTV v7 does not have all of the media features of Windows Media Center, it is a handy application if you are just watching TV on your PC or

Page 6

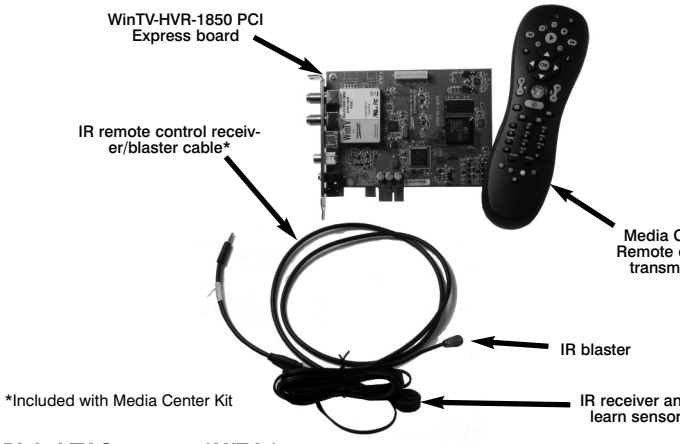

Digital TV Connector (ANT In)

If you are using ATSC digital TV, plug your roof top antenna into the Digital T Connector (ANT in)

### **Connecting a TV signal to your** WinTV-HVR-1850

WinTV-HVR-1850 supports several different types of TV: analog cable TV, ATSC dig clear QAM digital cable TV and TV from a satellite or cable TV setop box

ote: clear QAM digital cable TV is only supported in Windows 7 Media Cente N 2008 or the Hauppauge WinTV v7 application.

#### If you are using analog cable TV

Connect your cable TV coax cable to the TV connector on the back of the WinTV board

### If you are using ATSC digital over-the-air TV

Connect your TV antenna to the Digital TV connector on the back of the WinTV-

### If you are using clear QAM digital cable TV

Connect your cable TV coax cable to the Digital TV connector on the back of th

Video

### ATSC digital over-the-air TV

Select **Digital ATSC** and click **Next**. In the ATSC Setup menu, click Next. In Digital ATSC Scan, the digital TV scanning

process will scan from channels 2 to 51. As TV channels are found, they will appear in the Channel box

### When complete, click Next / Next and OK.

ote: if you do not receive any ATSC digi-Note: If you up not record and, tal TV channels, an antenna signal

booster might be needed. After adding a signal boost channels and the Troubleshooting section for information on choosing an antenna.

#### **Clear QAM Digital Cable TV**

Clear QAM digital cable TV channels are those TV channels broadcast on a digital cable network which are unencrypted ('free to view'). If you have a cable operator wh transmits clear QAM digital TV program chose Digital QAM and Next.

| er, see   | instructions on rescanning                                                                                                    | Cancel<br>TV |
|-----------|----------------------------------------------------------------------------------------------------|--------------|
| up Wizard | Digital OAM Scap                                                                                                    |              |
| pauge!    | Scanning physical channel 100                                                                                                    | ~            |
|           | #2096 Unknown 82.96 (MPEG2 SD 82.96 encrypted)     #2082 Unknown 82.82 (MPEG2 SD 82.82 encrypted)     #2085 Unknown 82.85 (MPEG2 SD 82.85 encrypted) |              |

Next -> Cancel

| 10  |                   |
|-----|-------------------|
| ms, |                   |
|     | TV FOR THE DIGITA |

Page 7

When you run WinTV for the first time, the evice: WinTV-HVR-9500 (000DFE00 WinTV Device Setup Wizard appears. Select the TV source that you are using. On some model WinTVs, you have multiple tuners and therefore you can select multiple sources. For the WinTV-HVR-1850, you can chose either ATSC or Digital QAM and Analog TV. You can-

not chose both ATSC and Digital QAM. lote: If you'd like to use the A/V inputs, please select External inputs (Compo

Digital ATSC S

|          | Digital QAM Scan                             |      |
|----------|----------------------------------------------|------|
| Scanning | ohysical channel 100                         |      |
| Channel  |                                              |      |
| #2096    | Unknown 82.96 (MPEG2 SD 82.96 - encrypted)   |      |
| #2082    | Unknown 82.82 (MPEG2 SD 82.82 - encrypted)   | - in |
| #2085    | Unknown 82.85 [MPEG2 SD 82.85 · encrypted]   |      |
| #2301    | Unknown 82.301 [MPEG2 SD 82.301 · encrypted] |      |
| #2302    | Unknown 82.302 [MPEG2 SD 82.302 - encrypted] |      |
| #2076    | Unknown 82.76 [MPEG2 SD 82.76 - encrypted]   |      |
| #2107    | WABC+ (MPEG2 SD 83.107)                      |      |
| ✓ #2133  | CHEATE [MPEG2 SD 83.133]                     |      |
| #2707    | WABC-HD (MPEG2 SD 83.707)                    |      |
| #2721    | WL/W-SD (MPEG2 SD 83.721)                    |      |
| ₩ #2108  | WABCnow (MPEG2 SD 83.108)                    |      |
| #2132    | WORLD [MPEG2 SD 83.132]                      | ~    |

Note: you cannot run WinTV v7 and Windows Media Center at the same time. To run the WinTV v7 application, double click on the WinTV icon on your Windows

desk top.

Page 3 notebook

|                                                | HVR-1850 board.                                                                                                    |  |  |
|------------------------------------------------|----------------------------------------------------------------------------------------------------|--|--|
|                                                | <b>Note:</b> clear QAM digital cable TV is only available in some areas and through some cable TV operators. Contact your local cable TV company to see if they support clear QAM digital cable TV. To watch clear QAM digital cable TV, you need to be using Windows Media Center TV Pack 2008, Microsoft Windows 7 or Hauppauge's WinTV v7. |  |  |
|                                                | If you are using a cable TV or satellite TV set top box                                                                                                    |  |  |
|                                                | <b>Connect the set top box</b> to the WinTV-HVR-1850 through either <b>S-Video</b> or <b>Composite video</b> connector on the WinTV board. You can also connect a coax cable from the <b>RF Out</b> on your set top box to the <b>TV connector</b> on the WinTV board.                                                                        |  |  |
| enter<br>control<br>tter*                      | Audio input from an external A/V device can be brought into the WinTV board via the Stereo audio input jack.                                                                                                    |  |  |
|                                                | During the Media Center TV tuner setup, Media Center will automatically detect which method you are using to connect to the set top box.                                                                                                    |  |  |
|                                                | If you would like the remote control blaster to change channels on the set top box, position the IR Blaster over the IR receiver on your set top box.                                                                                                    |  |  |
| d                                              | Installing the Hauppauge Media Center remote con-                                                                                                    |  |  |
| v                                              | trol receiver/blaster                                                                                                    |  |  |
| •                                              | (on models supplied with remote control)                                                                                                    |  |  |
|                                                | On models supplied with the Hauppauge Media Center compatible remote control, the <b>IR</b> remote control receiver/blaster cable is plugged into the <b>IR Remote control connector</b> . Add the supplied <b>batteries</b> to the <b>Media Center remote control device</b> .                                                               |  |  |
| gital TV,                                      | Note: the Hauppauge remote control can also be used with the Hauppauge WinTV v7 application. See instructions below to configure the remote control for Hauppauge's WinTV application.                                                                                                    |  |  |
| er TV Pack                                     | Note: The use of the IR Blaster is optional. It is only needed if you have a cable TV or satellite set top box and want Media Center to change the channels on your set top box. If you are not using a set top box, you should still connect the IR remote control receiver/blaster cable, but you will only use the IR receiver.            |  |  |
| V-HVR-1850                                     | The IR remote control receiver/blaster cable has two ends: the IR receiver and learn sensor and the IR blaster:                                                                                                    |  |  |
| -HVR-1850                                      | <ul> <li>Position the IR receiver and learn sensor in a spot on your PC where it will be<br/>able to receive infra-red commands from the Media Center remote control device.<br/>Use the Velcro dot (on the back of the IR receiver) to position the IR receiver and<br/>learn sensor.</li> </ul>                                             |  |  |
|                                                | • Optional: position the IR blaster on your cable TV or satellite set top box.                                                                                                    |  |  |
| ne WinTV-                                      |                                                                                                    |  |  |
|                                                | Page 4                                                                                                    |  |  |
|                                                | Encrypted channels are automatically not selected. The resulting channels in the list might be both standard and high definition channels.                                                                                                    |  |  |
|                                                | Analog cable TV                                                                                                    |  |  |
|                                                | Select your <b>Country</b> and your <b>TV Source</b><br>from the drop down list. To automatically Analog Tuner Setup                                                                                                    |  |  |
| zard                                           | scan for channels, click <b>Next</b> to continue. Hauppauge! Preve telect the county and hairing telefings:                                                                                                    |  |  |
| ce that needs to be setup.<br>000)<br>o setup: | Click the <b>Scan</b> button and WinTV will auto-<br>matically scan for analog channels. The<br>scanning process takes about 10 minutes.                                                                                                    |  |  |
|                                                | External audio/video sources                                                                                                    |  |  |
| Next -> Cancel                                 | You can bring video into the WinTV from an external audio/video source such as a cable                                                                                                    |  |  |
| nsite/S-                                       | In the Device Setup Wizard, select <b>External</b>                                                                                                    |  |  |
| ,-                                             | Inputs and click Next.<br>Hauppauge!                                                                                                    |  |  |
|                                                | You will be presented with the option to add a Covery: Deter Date:<br><b>Composite</b> and an <b>S-Video Input</b> . Please select your country (if not correct) and click                                                                                                    |  |  |
| can                                            | Next.                                                                                                    |  |  |
| vision)                                        | If you wish to connect a source not normally                                                                                                    |  |  |
| aion)<br>ion)<br>ion)<br>ion)<br>ision)        | designed tor operation in your country, you<br>can configure the Video Format manually<br>from the drop down list. Change the value from "AUTO".                                                                                                    |  |  |
|                                                | Note: Pal BGHIDK is the commonly used format in Europe. NTSC is the broadcast format<br>used in North America.                                                                                                    |  |  |

#### **Rescanning TV channels**

If you want to rescan for TV channels, click the Setup menu (Gear button in the lower left corner of WinTV v7).

Click on the Devices tab. Chose your WinTV device by clicking on it, then click Tuner setup. Choose the TV format you want to scan, then click Next. Click Next and a new scan

will be started. When the scan is complete, click Next / Next and OK

### Using the WinTV v7 application

To watch TV, click the Watch TV button. To see the TV Channel list, click your right mouse button in the TV window and select

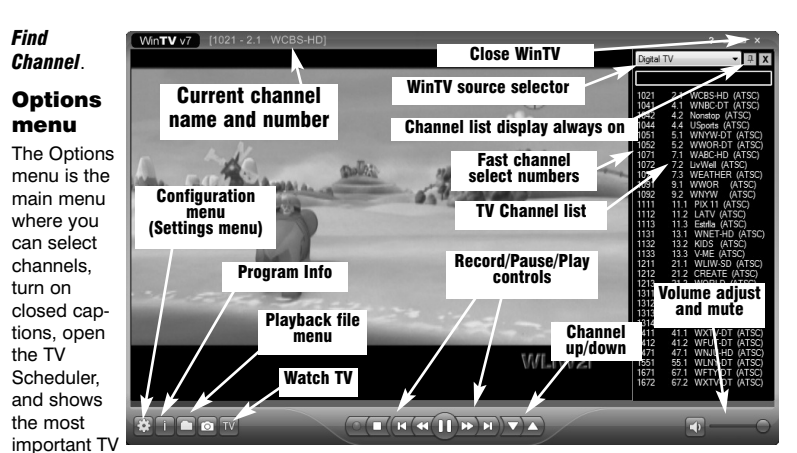

control functions

have been scanned.

To bring up the Options Menu, click your right mouse button once in the TV window To see the channel list click on *Find channel*. You will see the list of channels which

To show the Channel menu as part of the TV window, click the Channel list always on icon at the top of the channel list.

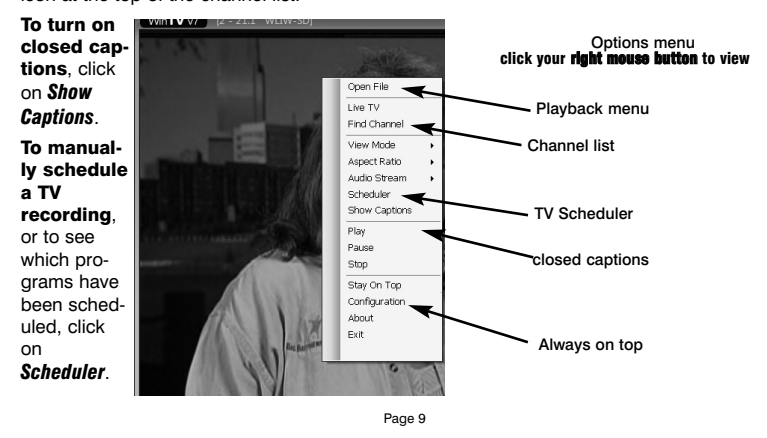

#### To turn on the Always on Top mode, click on Stay on Top.

#### IR blaster in WinTV v7

If you would like to use the Hauppauge IR blaster to change the channels on your cable TV or satellite set top box, see the section entitled "Configuring the IR blaster so WinTV v7 can control your set top box"

#### Watch, Pause and Record TV with WinTV v7

WinTV v7 is always recording video to your PC's hard drive while TV is being displayed. In this way, you can immediately skip back and replay the TV program you are watching.

Clicking on the **Pause button** will cause the video to pause, while clicking the **Record button** will cause the current TV program to be recorded to hard disk.

#### **Recording your TV shows**

If you want to record a TV show you are watching:

- Click the *Record button*. The recorded file name will popup on the video for a few seconds as the recording starts.
- When you are finished recording, click the Stop button.
- Click the Playback file button and select the last file recorded to play the video you iust recorded
- To play a video you recorded earlier, click the *Playback File button* and then move your mouse and click once on the video you want to play. Click **Open** and the file will start plaving

The recorded video file is saved in the directory set in **Recordings directory.** The default directory is MyVideos. To change this directory, click the Settings button and then the Folders tab. Every time you record a file, a new file is automatically created. The file will be formatted as (ChannelNumber) (ChannelName)YearMonthDay Time.

For digital TV programs, the guality level recorded is the same as it is transmitted by the TV station. For

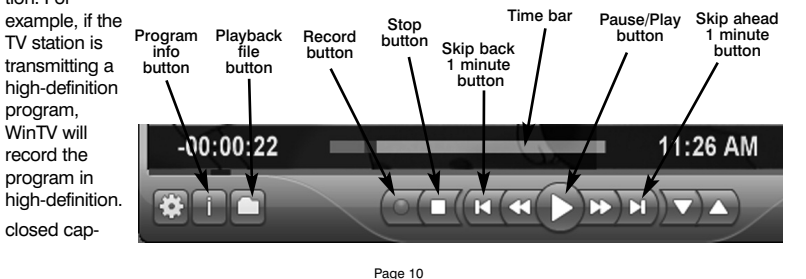

tions, parental control information and SAP audio is recorded with digital TV programs. For analog cable TV using the built-in hardware MPEG-2 encoder, the quality of the video recording is set to 6Mbits/sec. This will be a configurable setting in a future version of WinTV

#### If you want to pause a TV show you are watching:

- Click the Pause button. Your TV video will stop and the Time counter will start countina
- To start the video from where you paused, click the **Play button**
- To rewind the video to the beginning, click the Skip to the beginning button. If your video was paused, click the Play button.
- To rewind the video 10 seconds, click the *rewind 10 seconds button*. If your video was paused, click the Play button.

The **Delay counter** displays how much time you are behind the live video. For example, if the delay counter says 00:01:23, then the video window is

showing video 1 minute and 23 seconds behind live video.

#### **Selecting FM radio programs**

On those WinTV products which support FM radio, if you have scanned for FM radio staions in the section entitled "Using WinTV for the first time" you can change the WinTV v7 application to FM by clicking FM radio in the Source selector, found in the upper right hand corner of the WinTV application.

# Digital TV All Channe Digital T\ Digital Ra 1052 LivWell (ATSC)

#### **Configuration menu**

The WinTV v7 Configuration menu is accessed by clicking the gear button in the lower left hand corner of WinTV v7

General tab: you can set the Video Renderer which allows WinTV v7 to display video with a wide range of graphics systems

Devices tab: allows is where you can re-scan for TV channels and set up the TV sources in WinTV v7.

Parental control tab: is where you can set the Parental Control level.

Advanced optic file type and Ga

#### Page 11

more recordings, clicking **OK** after each event is set.

When you are finished click *Close*. The WinTV program does not have to be running for the Scheduler to work. If WinTV is not running, it takes about 15 seconds to start WinTV and to start the recording of TV.

### Configuring the IR blaster so WinTV v7 can control your set top box

The IR Configuration Utility is used to configure the WinTV-HVR's built-in remote control IR blaster for use with either WinTV v7 or Windows Media Center.

ote: the remote control is initially configured for Windows Media Center. If you want to Wuse the IR blaster with WinTV v7, you must run this utility.

To run the IR configuration utility, go to the WinTV program group and click on HCWCIRConfig\_Tool.exe (this file can also be found on the web site. http://hauppauge.lightpath.net/software/utils/hcwcirconfig\_tool\_1.2.28165.exe).

To configure the IR blaster for use with WinTV v7 remote control, remove the check from the box labeled "Hauppauge

| 11 0                                                                                                    | risuppuge mini rineau center in selector                  |                   |                       |
|----------------------------------------------------------------------------------------------------|-----------------------------------------------------------|-------------------|-----------------------|
| Consumer Infrared Receiver".                                                                                       | K Hauppaupa Consumer Infrared Receiver                    |                   |                       |
| To configure as a Windows<br>Media Center remote control,<br>put a check in the box labeled<br>"Hauppauge Consumer | <ul> <li>More More Over Tem More For More Data</li> </ul> | fr Have           |                       |
| Infrared Receiver"                                                                                                 |                                                           |                   |                       |
| Click <b>OK</b> to save the changes.                                                                               |                                                           |                   |                       |
| ▲ ote: your computer must                                                                                          | Help / Information                                        | OK - Save Changes | Cancel - Discard Char |

N be restarted for the changes to take effect.

#### Learning the remote control codes for your set top box

In WinTV v7, the IR RemoteBlaster lets the WinTV-HVR board change the channel on a satellite or cable TV set top box by transmitting 'channel change' commands to the box via an Infra Red (IR) transmitter

**N**ote: You will need the remote control from your set top box to complete the configura-tion in this section.

Note: this proceedure is only necessary if you are using WinTV v7. If you are using Windows Media Center, it will configure the IR blaster.

#### The Hauppauge IR RemoteBlaster consists of two components

- IR Blaster cable. This cable has an IR cable jack and an IR transmitter. The IR cable jack plugs into the back of the WinTV board, and the IR transmitter needs to be positioned over the IR receiver on your set top box using the self stick tape supplied on the front of the transmitter
- IR Blaster Configuration program (BlastCfg.EXE) for configuring the codes for the 2. IR transmitte

During the installation of the WinTV applications from the Installation CD-ROM, the Hauppauge IR Blaster applications will be automatically installed.

Every time you boot Windows, the IR32 application should automatically run. You will notice a small IR icon in your system device tray.

### **Configuring the IR Blaster**

The IR Blaster Configuration program, can be found in the Program Groups / Hauppauge WinTV. Run BlastCfg.EXE

First make sure the IR transmitter is positioned over the remote sensor on your set top box. Remember, the IR transmitter has a very short transmission distance and needs to be positioned over the remote sensor on vour set top box.

To access the learn function, click on Learn.

You will need to 'learn' the 0 through 9 keys, plus Power on and Enter. To learn the new

- hold the remote control from your set top box as close to the IR receiver and learn sensor as possible
- in the Blaster config program, click the button you would like to learn (for example: 1)
- then depress and hold the corresponding key on your set top box remote control. You will be instructed in the message box when to release the key onyour remote control

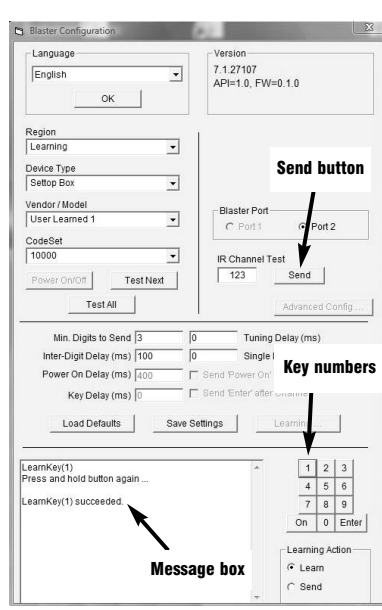

Do this for the keys 0 to 9 plus On and Enter

You should receive a LearnKey(key#) Succeeded message. Then move on to kev

If you receive a LearnKey(key#) Failed error, this means that the key was eithe down too long, or not long enough, or that the remote was not held close enoug sensor on the HD PVR. Try again.

Once you are finished with the numbers 0 to 9 and On and Enter, you can test the by clicking the Send button in the Blaster Configuration program. It will send the 123 to your set top box. Your set top box should now be on channel 123.

Close the Blaster Configuration program and your configuration will be saved.

### Troubleshooting

Installation tips and software updates can be found at www.hauppauge.com/site/support

#### Some notes on system compatibility

Decoding high definition ATSC TV is very CPU intensive. A graphics card with at 64MBytes of memory and the latest graphics driver from the manufacturer makes ing task easier. Typically a 2.2 GHz Pentium 4 processor or equivalent with a grap having 64MBytes of memory is required to properly decode digital TV on your PC AMD Sempron laptop computer tested in the Hauppauge lab used 50% of the CF ing ATSC 480i format.

In some cases, either a faster processor or more graphics memory might be requ or jerky video and a noisy TV picture indicate system performance problems.

#### Jerky video with live ATSC digital TV

Jerky or distorted video can be caused by two things in your PC or laptop: a slow which cannot decode the ATSC TV signal fast enough, and a graphics system whether the state of the state of the system whether the state of the system whether the state of the system whether the state of the system whether the state of the system whether the system whether the s keep up with the high datarates of high definition ATSC TV.

Many times, improving the performance of the graphics display will fix the jerky v play of digital TV. Here are some tips on improving graphics performance

- · Use the latest graphics driver: graphics drivers are often 'tweeked' to impr formance, especially the built-in graphics on laptops. Check the Microsoft update site to download the latest graphics driver for your computer. For puters, check the Dell website for the latest graphics driver.
- In the WinTV v7 Settings menu (click the "gear" icon), in the General tab Video Renderer. This is used to change the display mode of a graphics ca watching. This does not affect any other Windows program. The default m

| ns: you can set options such as Convert TV | , |
|--------------------------------------------|---|
| me mode here.                              |   |
|                                            |   |
|                                            |   |

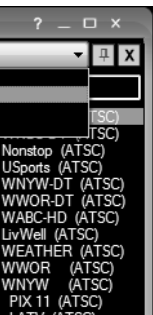

recordings to .MPG

### **TV Scheduler in WinTV v7**

The built-in TV Scheduler allows you to schedule the recording of TV shows. Once a record event is set, WinTV v7 can be closed and the WinTV application will "wake up" at the desired time and tuned to the desired channel.

When a scheduled record event takes place, the WinTV v7 application records "in background" so that you can continue to watch

your live TV program, even as the recording progresses. The TV Scheduler can be found in the

WinTV v7 Options menu. Right click your mouse button in the TV window to see the Options menu. Click Scheduler. To set up an event for timed watching or recording, click the **Add button**.

The items that need to be set for each event are:

- Name: you can add a name to the recording. If you do not enter a name the name will be in the channel/date format
- Channel: chose one of your scanned channels.
- . Start time: set to the desired start time. Click on the hour to set the hour, the minute to set the minute. Note: It takes about 15 seconds to launch the WinTV and start recording
- Duration: number of minutes in the recorded program
- Recurrence: one time, daily, weekly. Note: If you set for Record Weekly, you must also specify the Day of the Week for the recording.

· Date to Begin Program: today's date is the default. Change this if you want to schedule on another date.

• Source selection: leave set at WinTV to bring up the WinTV at the requested time and on the requested channel.

Once these are set, click OK. You can add Page 12

| 11.2 OREATE 4/22/2007 7:00:00 PM 01:00 21.2 OREATE | 00 21.2 CREATE |
|----------------------------------------------------|----------------|
|                                                    |                |
|                                                    |                |
|                                                    |                |
|                                                    |                |
|                                                    |                |
|                                                    |                |
|                                                    |                |
|                                                    |                |
|                                                    |                |
|                                                    |                |
|                                                    |                |
|                                                    |                |
|                                                    |                |
|                                                    |                |

| Name:                                                                      | Default                                                                                                    |
|----------------------------------------------------------------------------|----------------------------------------------------------------------------------------------------|
| Channel:                                                                   | 2 21.1 WLIW-SD (ATSC)                                                                                                    |
| Start Time:                                                                | 12:25:0( 🗘                                                                                                    |
|                                                                            | 00 101                                                                                                    |
| Ouration (mins):<br>Recurrance                                             | Record Daily     Record Weekly                                                                                                    |
| Duration (mins):<br>lecurrance<br>Record Dince<br>Start Date:              | Record Daily     Record Weekly     Wednesday, April 22,2003                                                                                                    |
| Puration (mins):<br>lecurrance<br>Record Drice<br>Start Date:<br>End Date: | O         Record Daily         O         Record Weekly           Wednesday, April 22, 2009         Image: Compared Science Science Scienc |
| Puration (mins):  Record Once Start Date: End Date: Sunday                 | Record Daily     Record Weekly      Wednesday, April 22, 2003     Wednesday,     Monday     Tuesday     Wednesday                                                                                                    |

|                             | by WinTV is <b>EVR</b> . <b>EVR</b>                                                                                                    | winTV Settings                                                                                                    |                                                                                                    |  |
|-----------------------------|----------------------------------------------------------------------------------------------------|----------------------------------------------------------------------------------------------------|----------------------------------------------------------------------------------------------------|--|
| the next                    | uses your graphics<br>card to move the digi-                                                                                                    | Hauppauge!                                                                                                    | TV for the digital generation™                                                                                                    |  |
| er held<br>h to the IB      | tal TV image into the<br>graphics memory. If                                                                                                    | General Folders Devices Al Channels Favorites Pa                                                                                                    | rental Control Advanced Options                                                                                                    |  |
| e learning                  | you chose <b>Overlay</b> ,<br>the processor moves<br>the TV signal into the                                                                                                    | Version<br>Win TV v7.0.27278<br>Copyright © 1998-2009 Hauppauge Computer Works<br>All Rights Reserved                                                                                                    |                                                                                                    |  |
| e numbers                   | graphics memory. It is more CPU intensive                                                                                                    | Check online for new versions                                                                                                    |                                                                                                    |  |
|                             | but often fixes display<br>problems on some<br>laptops.                                                                                                    | User Interface Language: English<br>Preferred Audio Language: English<br>Preferred Subttle Language: English                                                                                                    | Use SPDIF Output  Show Captions                                                                                                    |  |
|                             | To use hardware graphics acceleration, click <b>VMR7</b> , <b>VMR9</b> or <b>EVR</b> .                                                                                                    | Video Renderer<br>O Overlay VMR7 O VMR9 @ EVR<br>Use hardware acceleration when possible                                                                                                    | TV Shape       Image: State State Sta |  |
|                             | Note: hardware accelera-                                                                                                    | ОК                                                                                                    | Cancel                                                                                                    |  |
| looot                       | tion does not work on all systems.                                                                                                    |                                                                                                    |                                                                                                    |  |
| the decod-                  | <ul> <li>If this setting does not help, or if you experience WinTV not responding after a channel change, then your graphics system cannot use hardware graphics acceleration.</li> <li>In this case, run click '<b>0verlay</b>' then rerun WinTV.</li> </ul>                                                                                                    |                                                                                                    |                                                                                                    |  |
| C. A 1.6GHz<br>PU for play- |                                                                                                    |                                                                                                    |                                                                                                    |  |
|                             | Only some channels                                                                                                    | are found during ATS                                                                                                    | C channel scan                                                                                                    |  |
| uired. Slow                 | If you are only receiving some known TV channels when scanning, it means your TV anten-<br>na is not adequate to pick up the channel. You will need either an antenna signal booster<br>(a Radio Shack antenna amplifier will work) or a high gain antenna. Here's a link to an<br>ATSC antenna selector: http://www.antennaweb.org/aw/address.aspx                                                                                                    |                                                                                                    |                                                                                                    |  |
| w CPU                       |                                                                                                    | _                                                                                                    |                                                                                                    |  |
| hich cannot                 | FCC Statement                                                                                                    |                                                                                                    |                                                                                                    |  |
|                             | Supplementary Television Broadcasting                                                                                                    | Receiving Apparatus - Appareils suppléme                                                                                                    | ntaires de réception de télévision, Canada.                                                                                                    |  |
| ideo dis-                   | should be done in accordance with app<br>of the National Electrical Code, ANSI/N                                                                                                    | al cable must be connected to earth (groun<br>licable national electrical installation codes.<br>FPA 70.                                                                                                    | In the U.S., this is required by Section 820.93                                                                                                    |  |
| rove per-                   | Radio Interference Statement:                                                                                                    |                                                                                                    |                                                                                                    |  |
| Windows<br>Dell com-        | The WinTV products have been tested<br>FCC Rules. These limits are designed 1<br>This equipment generates, uses, and c<br>tions. However, there is no guarantee ti<br>harmful interference to radio or televisio<br>propursor to the correct the interference to the correct the second the second | and found to comply with the limits for a Cla<br>to provide reasonable protection against ha<br>an radiate radio frequency energy and caus<br>hat interference will not occur in a particular<br>on reception, which can be determined by the | ass B digital device, pursuant to part 15 of the<br>mmful interference in a residential installation.<br>the harmful interference to radio communica-<br>installation. If this equipment does cause<br>urning the equipment off and on, the user is<br>used resident or release the resplicit entry.                                                                                                    |  |
| ard for TV                  | na, increase the separation between the that to which the receiver is connected,                                                                                                    | e equipment and receiver, connect the equip<br>consult the dealer or an experienced radio                                                                                                    | ores, reorient or relocate the receiving anten-<br>oment into an outlet on a circuit different from<br>/TV technician for help.                                                                                                    |  |
|                             | ELL, UP HOUWINLY                                                                                                    |                                                                                                    |                                                                                                    |  |

CE Statement: This equipment has been tested and complies with EN 55013, EN 55020 and IEC 801-3 part 3 standards